## 【全国の歯医者さん検索】歯科医院情報の登録・更新 および 【自院 HP】の作成について(R5.4.11 時点)

|                                                | 日本歯科医師会<br>人生をもっと楽しくもっと豊かに                                                                                                    |                                            | なさま 歯科医師のみな                  | さま 日本歯科医師会                                           |  |
|------------------------------------------------|----------------------------------------------------------------------------------------------------|--------------------------------------------|------------------------------|------------------------------------------------------|--|
| ①【全国の歯医者さん検索】<br>歯科医院情報の登録・更新<br>日歯メンバーズルームトップ | Image: Contract of the second of the second of the se | レーム<br>の情報ページです。                           |                              | ★ T - ソード 19 ★                                       |  |
|                                                | メンバーズルームコンテンツ                                                                                                    |                                            |                              | 閉じる 🗙                                                |  |
|                                                | ▶ 見解・要望書                                                                                                    | ▶ 医療保険・診療報酬                                | ▶ 医療管理・税務<br>経営・医療安全・衛生士・技工士 | ▶ 日歯広報・メルマガ・日歯雑誌                                     |  |
|                                                | ▶ 総務<br>需給・災害時対策・警察歯科                                                                                                    | ▶ 地域保健全般<br>地域保健・産業保健・介護保険                 | ▶ 情報管理・医療   T                | ▶ 図書館案内                                              |  |
|                                                | ▶ 厚生・会員<br>福祉共済・年全・男女共同参画                                                                                                    | ▶ 学術・生涯研修                                  | ▶ 器材薬剤                       | ▶ 日本歯科総合研究機構                                         |  |
|                                                | ▶ 広報                                                                                                    | ▶ 国際渉外                                     | ▶ 日本歯科医学会                    | ▶ リンク                                                |  |
|                                                |                                                                                                    |                                            |                              | メニュー一覧 三                                             |  |
|                                                | 内報・インフォメーション                                                                                                    | オンライン資格確認<br>新型コロナウイルス感染症について              |                              | (1) 全国の歯医者さん検索                                       |  |
|                                                | ▶ 日歯諸会議資料                                                                                                    |                                            |                              | が 歯科医院情報の登録・更新                                       |  |
|                                                | ▶ 代議員会/役員選挙                                                                                                    |                                            |                              |                                                      |  |
|                                                | 第198回定時代議員会NEW! 会長挨拶(2022/6/16)                                                                                                    | 新型コロナウイルス感染症等感染防止対策実施歯科医療機関<br>みんなで安心マーク事業 |                              | 国歴化や砂田(貝丸))は、「「「「」」、「」、「」、「」、「」、「」、「」、「」、「」、「」、「」、「」 |  |

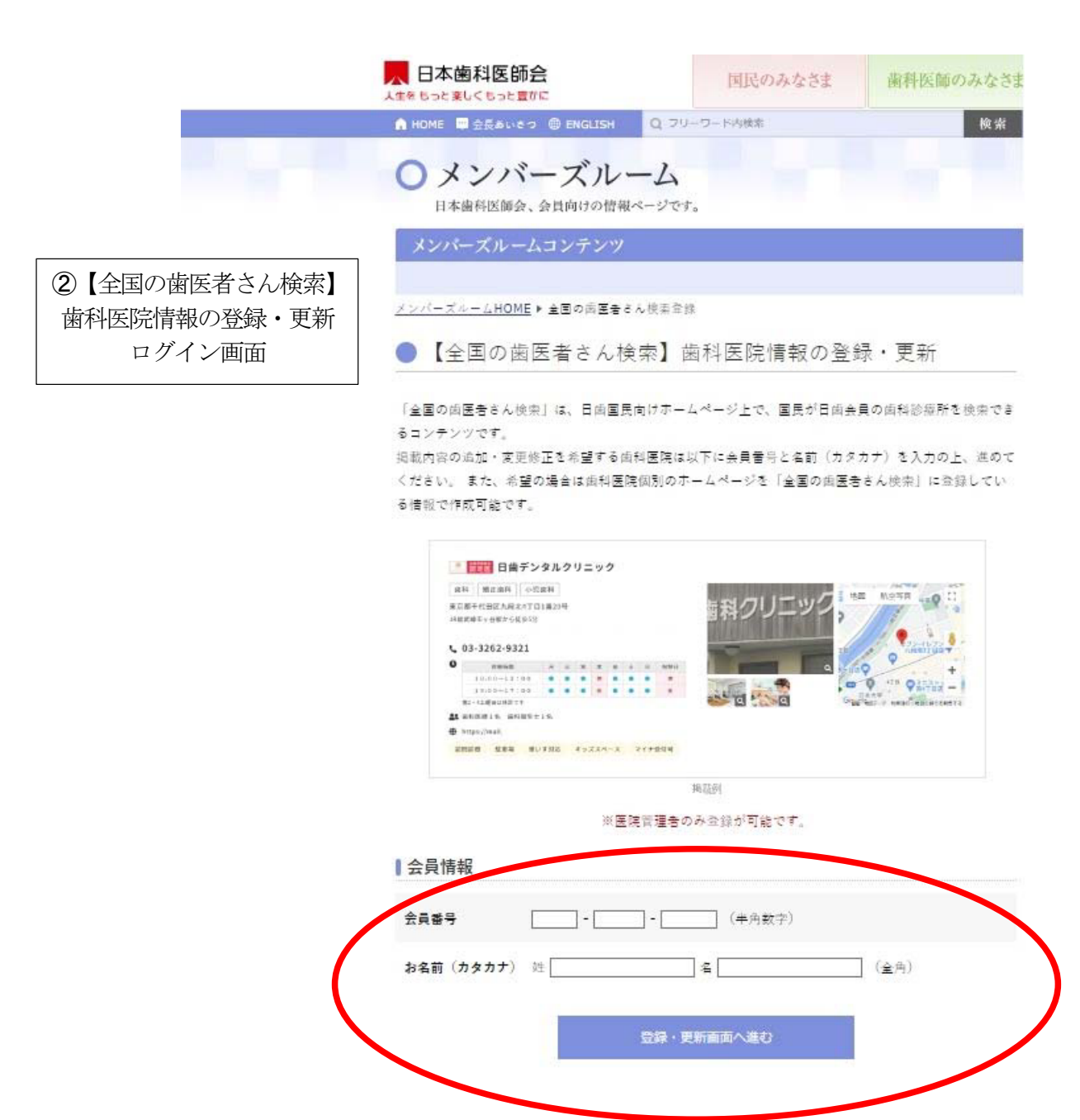

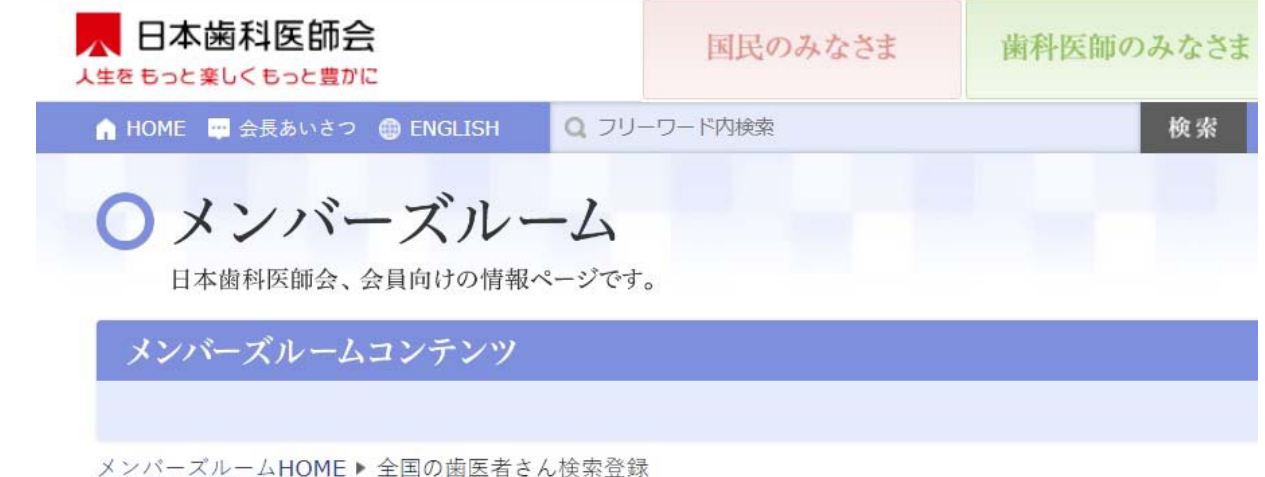

<u>メンバーズルームHOME</u> ▶ 全国の歯医者さん検索登録 登録・更新

※自院 HP を作成すると「登録済みホ ームページ URL」の欄に URL が表示 されます。

 ③【全国の歯医者さん検索】 歯科医院情報の登録・更新

登録・更新確認画面

その下の「上記ホームページを削除す る」よりいつでも削除が可能です。

| 登録済みホームページURL | ホームページは登録されていません |
|---------------|------------------|
| 豆球済みホームヘーシURL | ホームヘージは登録されていません |

上記ホームページを削除する

 ④【全国の歯医者さん検索】 歯科医院情報の登録・更新 詳細登録画面

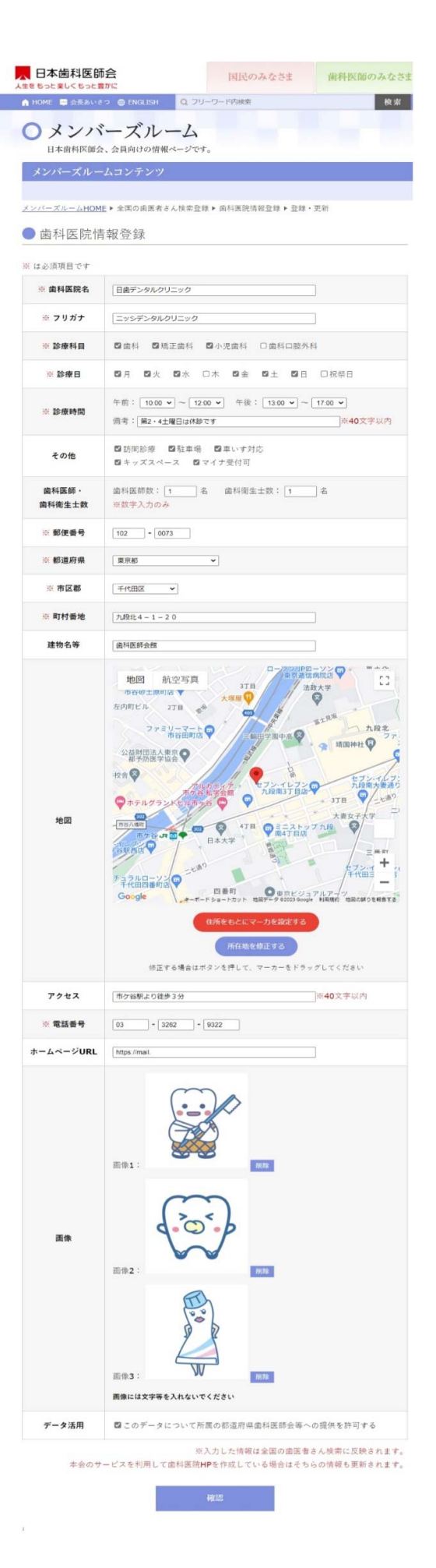

※歯科医院の外観などの画像 を入れてください(よ坊さんの イラストはテスト用で、実際は 使用不可です。) 5【全国の歯医者さん検索】 歯科医院情報の登録・更新 プレビュー画面

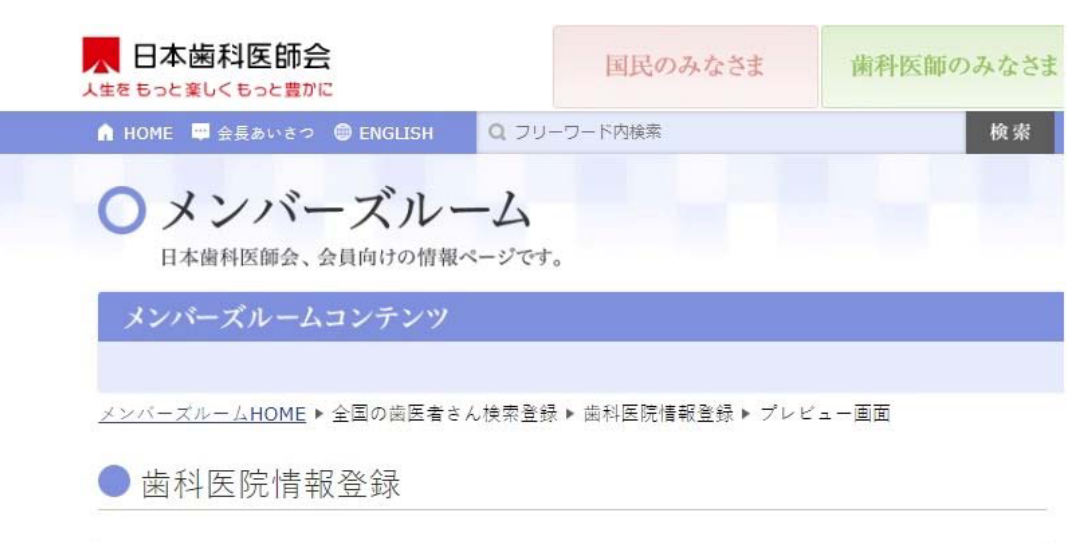

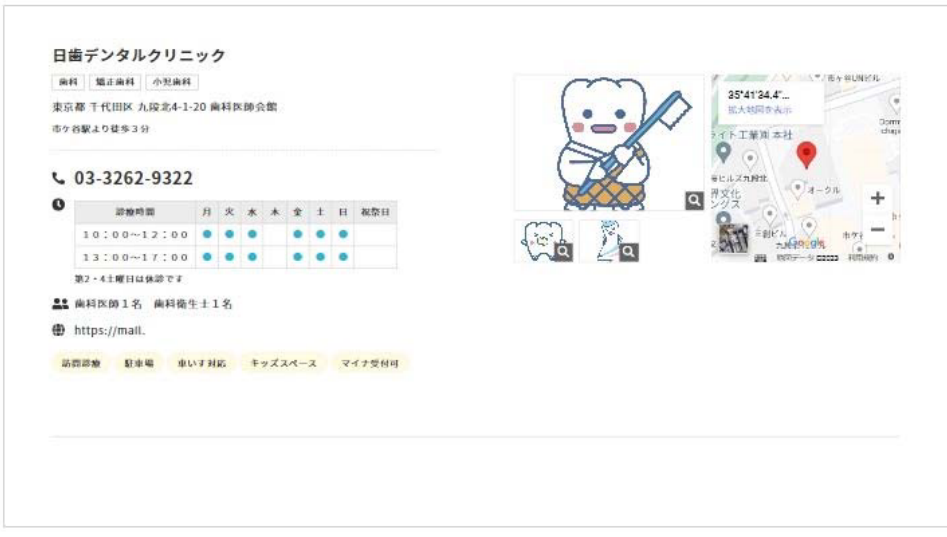

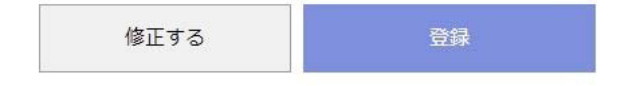

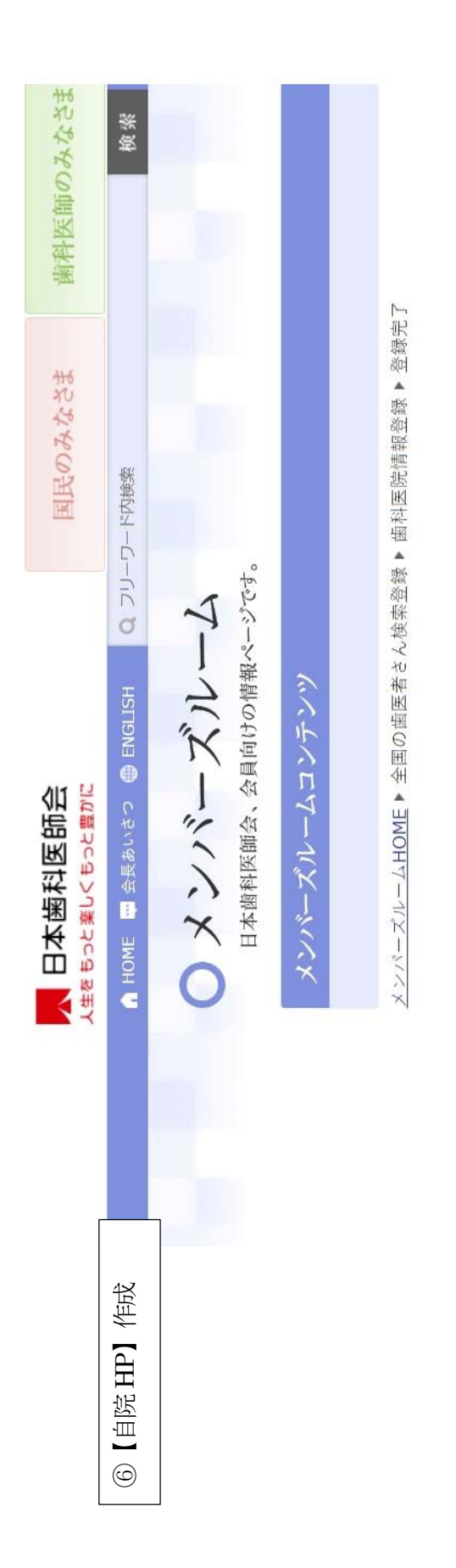

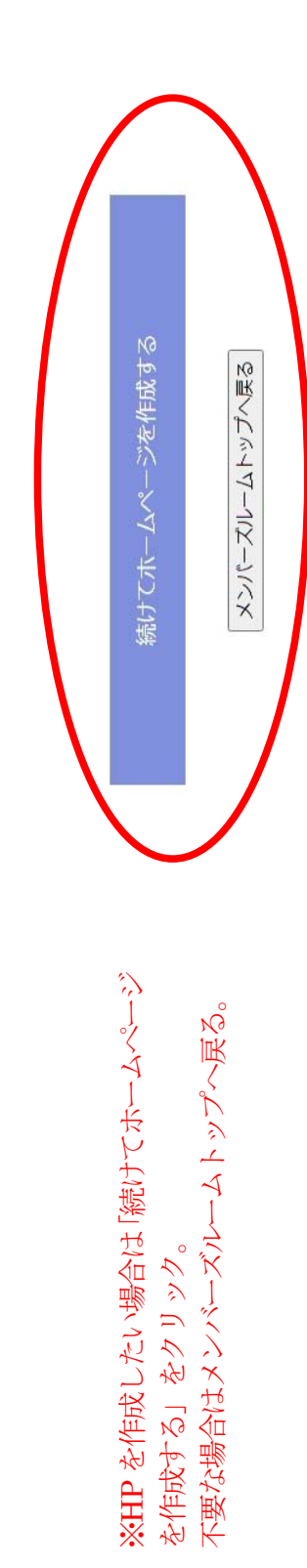

歯科医院検索に登録しました。

|           | 日本歯科医師会                                                                                     | 国民のみなさま                                                   | 歯科医師のみなさま                  |  |  |  |
|-----------|---------------------------------------------------------------------------------------------|-----------------------------------------------------------|----------------------------|--|--|--|
| ⑦【自院HP】作成 | ▲ HOME ■ 会長あいさつ ● ENGLISH Q つ                                                               | フリーワード内検索                                                 | 検索                         |  |  |  |
| 規約画面      | ○メンバーズルーム                                                                                   |                                                           |                            |  |  |  |
|           | 日本歯科医師会、会員向けの情報ページです。                                                                       |                                                           |                            |  |  |  |
|           | メンバーズルームコンテンツ                                                                               |                                                           |                            |  |  |  |
|           |                                                                                             |                                                           |                            |  |  |  |
|           | <u>メンバーズルームHOME</u> ▶ 全国の両国者さん検索合論▶ 両科国際情報会論 ▶ ホームページを作成                                    |                                                           |                            |  |  |  |
|           | ● 利用規約                                                                                      |                                                           |                            |  |  |  |
|           | ■ 第8条 (サービス内容の変更等)                                                                          |                                                           |                            |  |  |  |
|           | 本会は、会員に通知することなく、本サービス<br>ることができるものとし、これによって会員に                                              | の内容を変更、または本サービ<br>生じた損害について一切の責任                          | スの提供を中止す<br>を負いません。        |  |  |  |
|           | ● 第9条(利用規約の変更)                                                                              |                                                           |                            |  |  |  |
|           | 本会は、必要と判断した場合には、会員に追知                                                                       | することなくいつでも本規約を?                                           | 変更することがで                   |  |  |  |
|           | きるものとします。なお、本規約の変更後、本<br>変更後の規約に同奮したものとみなします。                                               | サービスの利用を開始した場合(                                           | には、当該会員は                   |  |  |  |
|           |                                                                                             |                                                           |                            |  |  |  |
|           | ● 第10衆(個人情報の収扱い)                                                                            | ● 第10条(個人情報の取扱い)                                          |                            |  |  |  |
|           | 本会は、本サービスの利用によって取得する個人借報については、本会「個人情報保護方針」に<br>従い通切に取り扱うものとします。                             |                                                           |                            |  |  |  |
|           | 第11条 (通知また(+連約)                                                                             |                                                           |                            |  |  |  |
|           | 会員と本会との間の通知または連絡は、本会の<br>会員へ連絡した時点での、本会に含録されてい<br>先へ通知または連絡を行い、これらは発信時に<br>第12条 (権利義務の譲渡の禁止 | 定める方法によって行うものと<br>る会員の連絡売が有効なものと、<br>会員へ到達したものとみなしま<br>_) | します。本会から<br>みなして当該連絡<br>す。 |  |  |  |
|           | 会員は、本会に事前の承諾なく、本規約に基づく権利もしくは義務を第三者に譲渡し、または担保に供することはできません。                                   |                                                           |                            |  |  |  |
|           | ●第13条(準拠法・裁判管轄)                                                                             |                                                           |                            |  |  |  |
|           | <ol> <li>本規約の解釈にあたっては、日本法を準約</li> <li>本サービスに関して紛争が生じた場合には<br/>質続とします。</li> </ol>            | 8法とします。<br>5、本会の所在地を間続する裁判                                | 所を専属的合音                    |  |  |  |
|           | ≣<br>π–Δ                                                                                    | 見約に同意する<br>ページを作成する                                       | 以上<br>▼                    |  |  |  |
|           | ※「損約に同音す                                                                                    | ストにチェックス                                                  | を入れて                       |  |  |  |

※「規約に同意する」にチェックを入れて 「ホームページを作成する」をクリック。

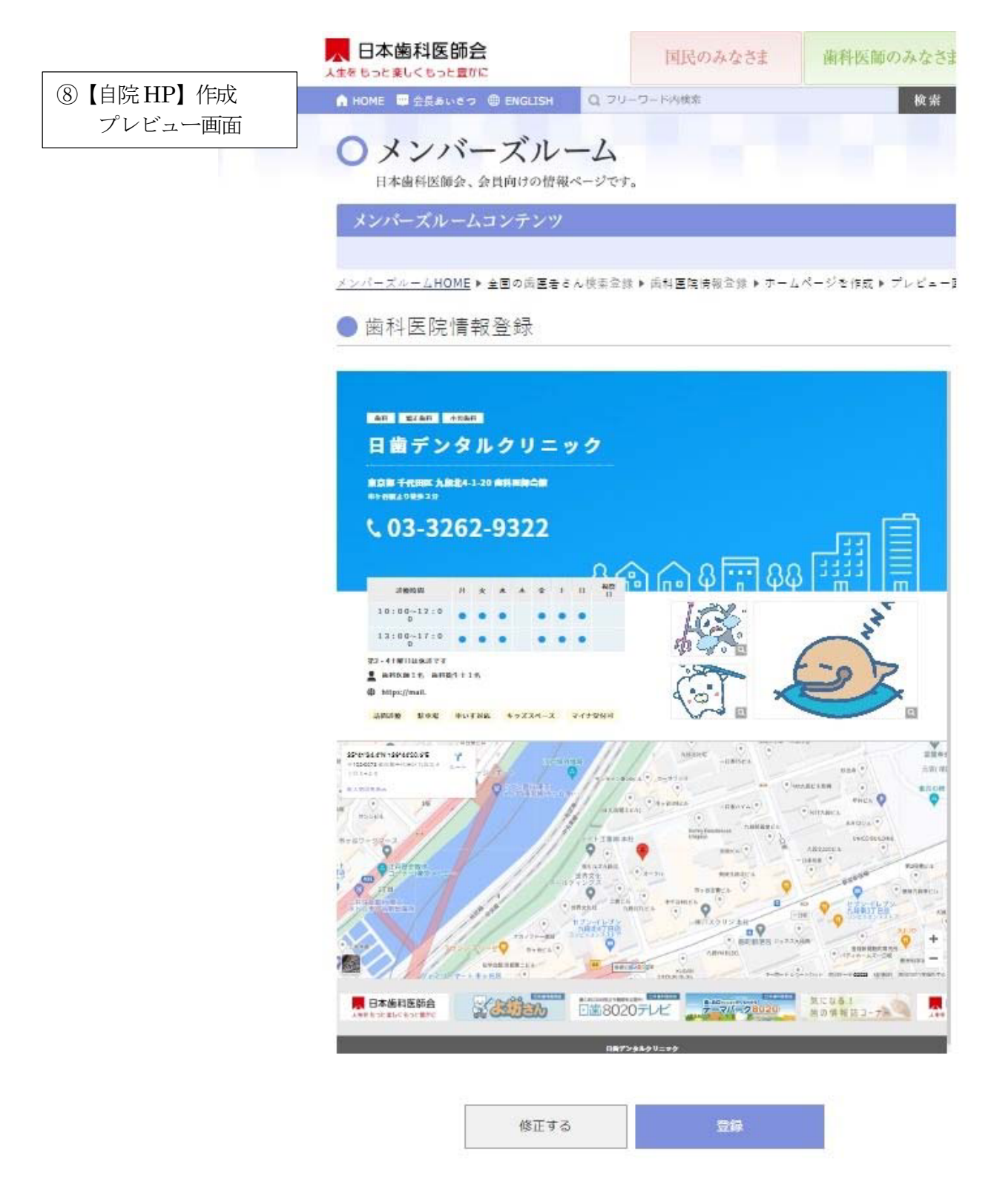

※④で登録した歯科医院情報を基にHPが作成されます。

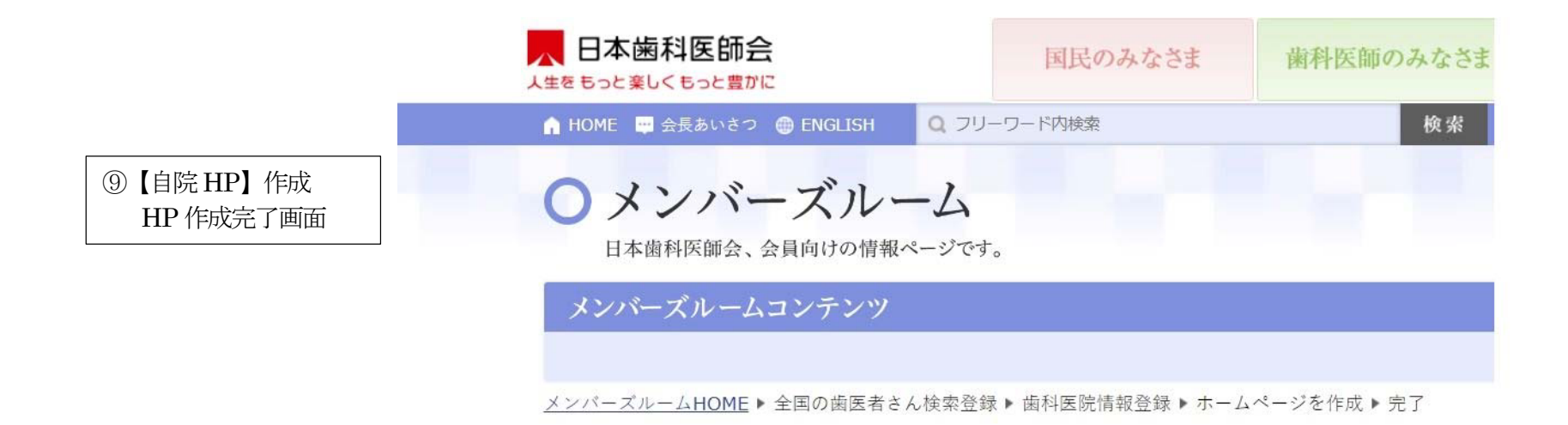

ホームページを作成しました。

| ホームページURL | https://www.dental-iiha.com/d0000001.html |  |
|-----------|-------------------------------------------|--|
|-----------|-------------------------------------------|--|

メンバーズルームトップへ戻る